## クラスルームに入れないとき

## 1.「Google chrome」を開き、右上の九つの点をクリックする。(①)

| <ul> <li>Google ЗУАЛЬ</li> <li>х</li> <li>+</li> </ul> |                         |                 |                 |             |          | ∨ – ⊡ X           |
|--------------------------------------------------------|-------------------------|-----------------|-----------------|-------------|----------|-------------------|
| ← →                                                    | C C contacts.google.com | m/?hl=ja&tab=rC |                 |             |          | i∂ ☆ <b>≯ □</b> : |
|                                                        |                         |                 |                 |             |          |                   |
| ≡                                                      | 🔁 連絡先                   | Q 検索            |                 |             | ()<br>() | III Google        |
| +                                                      | 連絡先を作成                  |                 |                 |             |          |                   |
| ß                                                      | 連絡先                     |                 |                 |             |          |                   |
| 5                                                      | よく使う連絡先                 |                 |                 | 1           |          |                   |
|                                                        | ディレクトリ                  |                 |                 |             |          |                   |
| ۲                                                      | 統合と修正                   |                 |                 |             |          |                   |
| ^                                                      | ラベル                     |                 |                 |             |          |                   |
| +                                                      | ラベルを作成                  |                 |                 |             |          |                   |
| <u>↑</u>                                               | インポート                   |                 | また連絡が           | 元かめりません     |          |                   |
| ٩                                                      | エクスポート                  |                 | <b>会</b> 連絡先を作成 | ★ 連絡先をインポート |          |                   |
| •                                                      | プリント                    |                 |                 |             |          |                   |
| +                                                      | その他の連絡先                 |                 |                 |             |          |                   |
| m                                                      | ゴミ箱                     |                 |                 |             |          |                   |

## 2. 「クラスルーム」のアイコンをクリックする。(2)

| <b>8</b> G | oogle コンタクト × +           |              |          |            |       | ~                | - 0 ×     |
|------------|---------------------------|--------------|----------|------------|-------|------------------|-----------|
| ← -        | C C contacts.google.com/? | hl=ja&tab=rC |          |            |       |                  | E III     |
|            |                           |              |          |            |       |                  |           |
| ≡          | 🕒 連絡先                     | <b>Q</b> 検索  |          |            | 0 \$  | III G            | oogle     |
| +          | 連絡先を作成                    |              |          |            | アカウント | <b>人</b><br>ドライブ | Classroom |
| Po         | 連絡先                       |              |          |            | -     | -                |           |
| Ð          | よく使う連絡先                   |              | P        |            |       |                  |           |
|            | ディレクトリ                    |              |          | Y D        | ドキュメ  | スプレッ             | (2)       |
| ŧ          | 統合と修正                     |              |          |            | 31    |                  |           |
| ^          | ラベル                       |              |          |            | カレンダー | Meet             | Forms     |
| +          | ラベルを作成                    |              | まだ連絡弁    | もがありません    |       | 8                |           |
| Ţ          | インポート                     |              |          |            | サイト   | 連絡先              |           |
| ٨          | エクスポート                    |              | 2 連絡先を作成 | ・ 連絡先をインホー |       |                  |           |
| •          | プリント                      |              |          |            |       |                  |           |
| +          | その他の連絡先                   |              |          |            |       |                  |           |
| Ш          | ゴミ箱                       |              |          |            |       |                  |           |

3. もしも、「クラスルーム」のアイコンが表示されない場合は、「ドライブ」をクリックする。(③)

| 8 Ge     | oogle コンタクト ×          | +               |                     |       | ~ -    | - 0   | × |
|----------|------------------------|-----------------|---------------------|-------|--------|-------|---|
| ← -      | C C contacts.google.co | m/?hl=ja&tab=rC |                     |       | E & *  |       | : |
| ≡        | 2 連絡先                  | Q、検索            |                     | @ \$  | III Go | ogle  |   |
| +        | 連絡先を作成                 |                 |                     |       | 4      |       |   |
| Po       | 連絡先                    |                 |                     | アカウント | ドライブ   |       |   |
| Ð        | よく使う連絡先                |                 | E I                 |       |        | ם (   |   |
|          | ディレクトリ                 |                 |                     | ドキュメ  | 3      | スライド  |   |
| <b>(</b> | 統合と修正                  |                 |                     | 31    |        |       |   |
| ^        | ラベル                    |                 |                     | カレンダー | Meet   | Forms |   |
| +        | ラベルを作成                 |                 |                     | B     | 8      |       |   |
| Ť        | インポート                  |                 | また連絡先かありません         | サイト   | 連絡先    |       |   |
| ٢        | エクスポート                 |                 | 2 連絡先を作成 ① 連絡先をインポー |       |        |       | - |
| 0        | プリント                   |                 |                     |       |        | _     | _ |
| +        | その他の連絡先                |                 |                     |       |        |       |   |
| ា        | ゴミ符                    |                 |                     |       |        |       |   |

4.「ドライブ」からもう一度,右上の九つの点をクリックすると,「クラスルーム」が表示される ため,そこから「クラスルーム」に入る。(④)(⑤)

| <ul> <li>Google コンタクト</li> </ul>                                  | × 🛆 マイドライブ - Google ドライブ × +                                                     | ~ - 0 X      |  |  |  |  |
|-------------------------------------------------------------------|----------------------------------------------------------------------------------|--------------|--|--|--|--|
| $\leftrightarrow$ $\rightarrow$ <b>C</b> $\bullet$ drive.google.c | $\leftrightarrow \rightarrow \mathbb{C}$ (h) drive.google.com/drive/u/0/my-drive |              |  |  |  |  |
|                                                                   |                                                                                  |              |  |  |  |  |
| 🛆 ドライブ                                                            | Q         ドライブで検索         辛                                                      | ⊘ ⊕ Ⅲ Google |  |  |  |  |
| → 新規                                                              | マイドライブ 👻                                                                         | ( i 🛛        |  |  |  |  |
| · · ·                                                             | 候補リスト                                                                            | 4            |  |  |  |  |
| ☑ 候補                                                              |                                                                                  |              |  |  |  |  |
| マイドライブ                                                            |                                                                                  | Ø            |  |  |  |  |
| 田 共有ドライブ                                                          |                                                                                  |              |  |  |  |  |
| 2、 共有アイテム                                                         |                                                                                  | +            |  |  |  |  |
| ⑤ 最近使用したアイテム                                                      |                                                                                  |              |  |  |  |  |
|                                                                   |                                                                                  |              |  |  |  |  |
| □ ゴミ箱                                                             |                                                                                  |              |  |  |  |  |
| ○ 保存容量                                                            |                                                                                  |              |  |  |  |  |
| 441 MB 使用中                                                        |                                                                                  |              |  |  |  |  |
|                                                                   |                                                                                  |              |  |  |  |  |
|                                                                   |                                                                                  | >            |  |  |  |  |
|                                                                   |                                                                                  | ,            |  |  |  |  |

| <ul> <li>Google コンタクト ×</li> </ul>                            | ▲ マイドライブ - Google ドライブ × + |    |          | ~ - 0 ×        |
|---------------------------------------------------------------|----------------------------|----|----------|----------------|
| $\leftrightarrow$ $\rightarrow$ <b>C</b> $($ drive.google.com | n/drive/u/0/my-drive       |    | t        | 8 🖈 🖬 🕴        |
|                                                               |                            |    |          |                |
| 🛆 ドライブ                                                        | <b>Q</b> ドライブで検索           | 크는 | ()<br>() | III Google     |
|                                                               | マイドライブ 🗸                   |    |          |                |
| → 新規                                                          |                            |    |          |                |
| ☑ 候補                                                          |                            |    | アカウント    | ドライブ Classroom |
| •                                                             |                            |    |          |                |
| ▶ 🛄 共有ドライブ                                                    |                            |    | ドキュメ ス   | :Juy 5         |
| 0) ++==-/-/                                                   |                            |    |          |                |
|                                                               |                            |    | 31       |                |
| (い) 最近使用したアイテム                                                |                            |    | カレンダー    | Meet Forms     |
| ☆ スター付き                                                       |                            |    |          | 0              |
| □ ゴミ箱                                                         |                            |    | #Z h     | 連絡生            |
| ▲ 保存容量                                                        |                            |    | 2118     | 建帕儿            |
| 441 MB 使用中                                                    |                            |    |          |                |
|                                                               |                            |    | 22 KB    |                |
|                                                               |                            |    | _        | >              |
|                                                               |                            |    |          |                |